# Report DBE Payment in the Equal Opportunity Compliance (EOC) System

Prime contractors are required to report in the EOC system monies paid from each monthly estimate to each DBE for the work performed in their certified area(s). This user guide will show the user how to report DBE payments for <u>certified DBE subs and primes</u> in EOC. NOTE: DBE commitments must be reported before DBE payments for a DBE firm in EOC.

#### **Report DBE Payments**

Select the **Sub payments** tab and click **Add New Sub payments** 

Enter <u>contract number</u> in the contract ID box and select **Get contracts** button(Note, you can also use Contract Category drop down box to search)

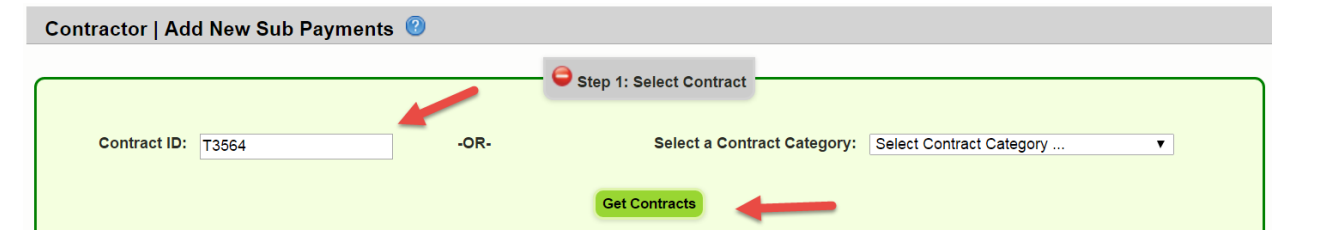

Select contract number (i.e. click on the contract number)

|              |   |             |              |                |                    | Showing it |
|--------------|---|-------------|--------------|----------------|--------------------|------------|
| Contract ID  | + | Description | Lead Project | Execution Date | <u>Status</u>      | Summary    |
| <u>T3564</u> |   | SR 8 (I-10) | 43273615201  | 3/2/2016       | OPEN FOR REPORTING |            |

#### NOTE: The summary icon shown below gives a summary information of the contract

| Contract ID + | Description | Lead Project | Execution Date | Status             | Summary |
|---------------|-------------|--------------|----------------|--------------------|---------|
| <u>T3564</u>  | SR 8 (I-10) | 43273615201  | 3/2/2016       | OPEN FOR REPORTING |         |
|               |             |              |                |                    |         |

Select Sub agreement( i.e. click on the sub name)

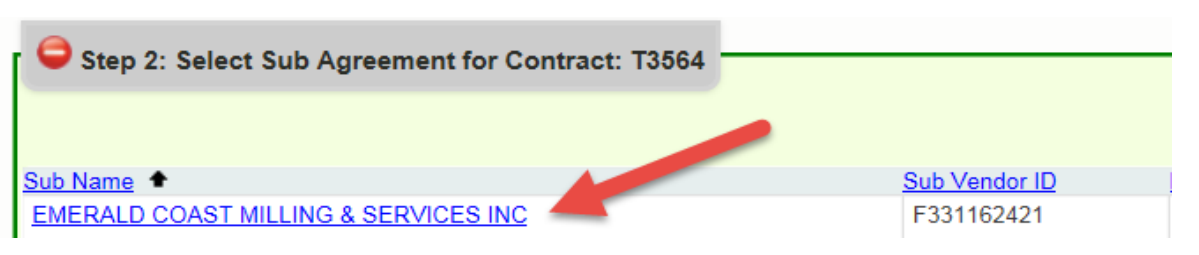

### > Enter the details in the payment summary

|                                                                                                    | 😑 Step 3: Add New F | Payment Information for Sub Agreer | ment with: EME | ERALD COAST MILLING & SERVICES INC  |               |  |
|----------------------------------------------------------------------------------------------------|---------------------|------------------------------------|----------------|-------------------------------------|---------------|--|
| Contract ID: T3564 Sub: EMERALD COAST MILLING & SERVICES INC TIET: SUB TIER 1 Hired By: ANDERSON COLUMBIA COMPANY |                     |                                    |                |                                     |               |  |
| Payment Summary                                                                                                   |                     |                                    |                |                                     |               |  |
| Payment Date:                                                                                                    | 06/21/2016 *        | Work Performed Begin Date: 06/     | 01/2016 *      | Work Performed End Date: 06/06/2016 | * 🗌 Delete    |  |
| Work Complete Date:                                                                                               |                     | Zero Dollar Payment                |                | Payment Type: REGULAR               | T             |  |
| Total Payment Amount:                                                                                             | 1000                | Zero Payment Reason:               |                |                                     |               |  |
| Retainage Amount:                                                                                                 |                     | Select Zero Payment Reason         | ▼              |                                     | Final Payment |  |
|                                                                                                    |                     |                                    |                | Select SIM Pay Estimate 🔃 🗋         |               |  |
| Comment:                                                                                                    |                     |                                    |                | You have 300 characters left        | t             |  |

## **Note:** Below is a description of the payment fields. The fields with the asterisk\* are required fields

| Fields                                                         | Description                                                                                                    |
|----------------------------------------------------------------|----------------------------------------------------------------------------------------------------|
| Payment date*                                                  | Date when payment was made to sub                                                                                                    |
| Work performed Begin Date*                                     | Begin date is the service period that the Sub performed the work                                                                                                    |
| Work Performed End Date*                                       | End date is the service period that the Sub performed the work ended                                                                                                    |
| Retainage                                                      | Amount withheld from Sub                                                                                                    |
| Total payment                                                  | Amount paid to Sub                                                                                                    |
| Payment Type                                                   | If regular payment or if it is an adjustment                                                                                                    |
| Work complete Date(should be filled in when entire job is done | Date when the entire work is complete for the Sub.<br>When <b>final payment</b> is made, this date should be filled<br>in.                                                           |
| Zero Dollar Payment                                            | This is optional. It can be used if you don't have any<br>payments to report for the month. Note: If you use this<br>selection, you will need to specify the Zero Payment<br>reason. |

Next, click the Add Payment Detail button to add the <u>NAICS/Specialty codes</u> and <u>DBE</u> <u>credit</u> amount. The DBE credit amount is the payment amount that is being claimed for **DBE Credit**, in most cases, it is the same as the total payment amount

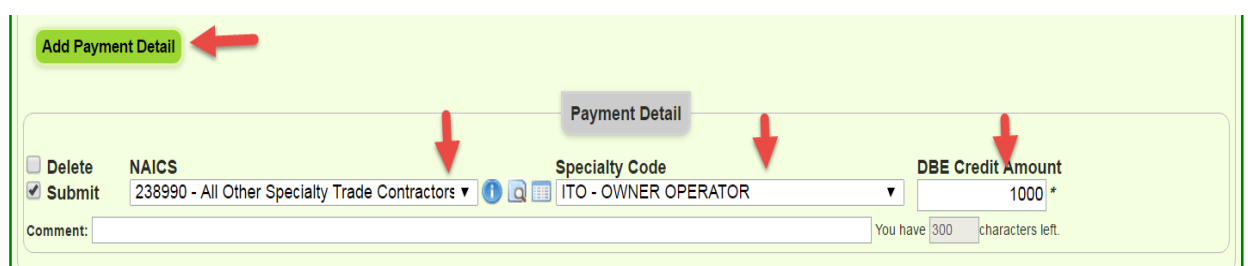

**NOTE:** In the payment detail, make sure to use the <u>same NAICS and Specialty code</u> used to report *DBE commitments*. Tip: Run the <u>contract commitment details</u> report (in report section) to remind you of what you reported for the DBE commitment.

Click the Save button and confirmation is displayed, click OK

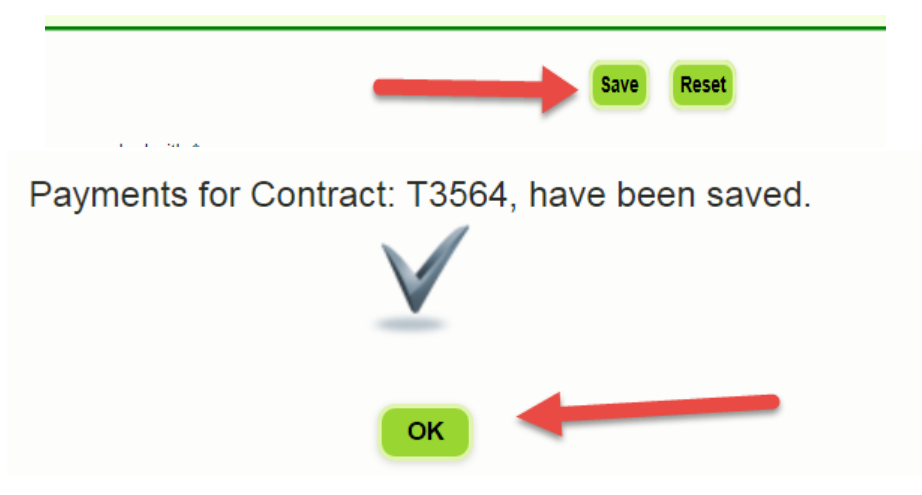

Note: You can run the Contract Sub Payment Details report located in the Reports tab to view the payment you have reported.